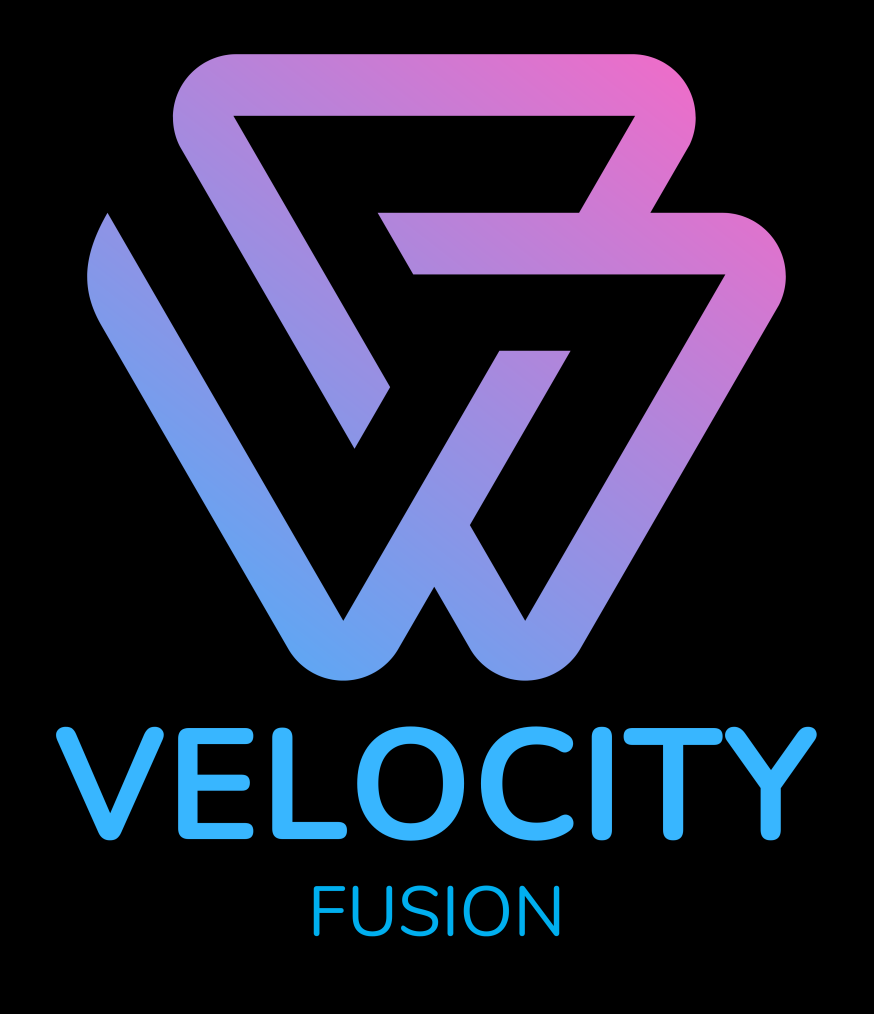

#### **ETAPE 1 : Creer un compte PuPrime**

Cliquez sur le lien suivant et creer un compte réel, suivez bien les instructions et attendez de recevoir vos identifiants « PU Prime Client Portal »

<u>CLIQUEZ ICI</u>: https://fr.puprime.online/forex-trading-account/? cxd=40049\_409688&affid=50534

Si vous avez déjà un compte PUPRIME passez à l'étape suivante

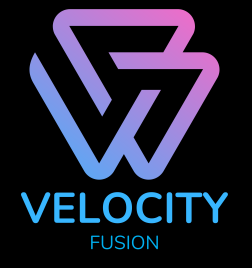

## **ETAPE 2 : Telechargez l'appli PuPrime**

# Rendez vous sur le store Android ou AppStore IOS et téléchargez l'appli : Pu Prime

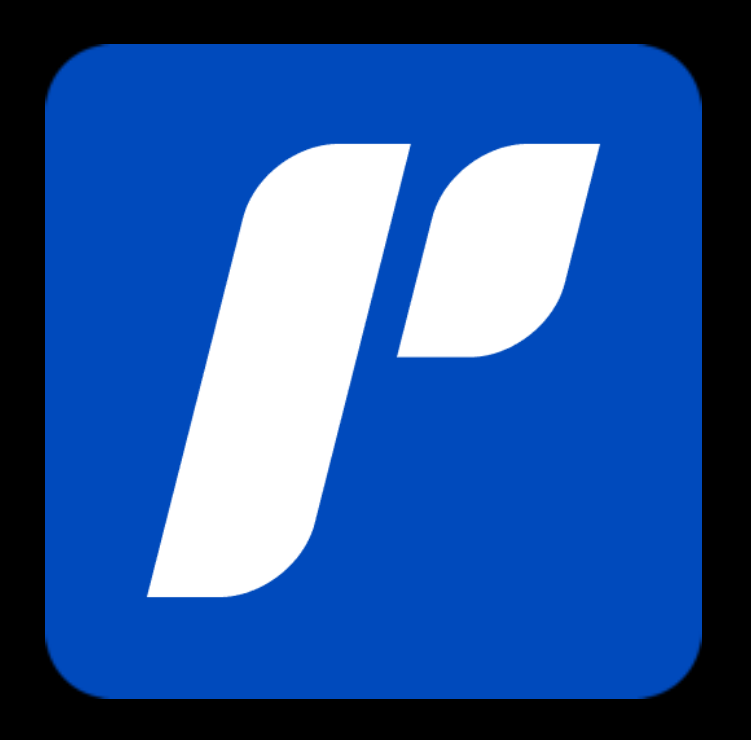

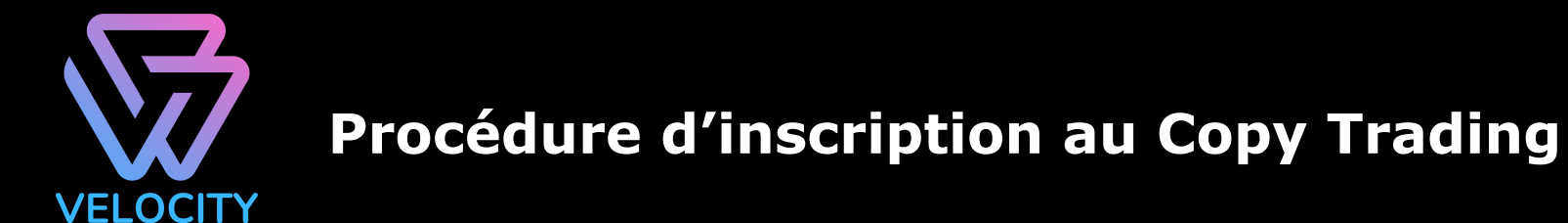

FUSION

# **ETAPE 3 : Identifiez vous sur l'appli PuPrime**

à l'ouverture de l'appli Pu Prime Cliquez sur Email et renseignez vos identifiants puis cliquez sur S'identifier

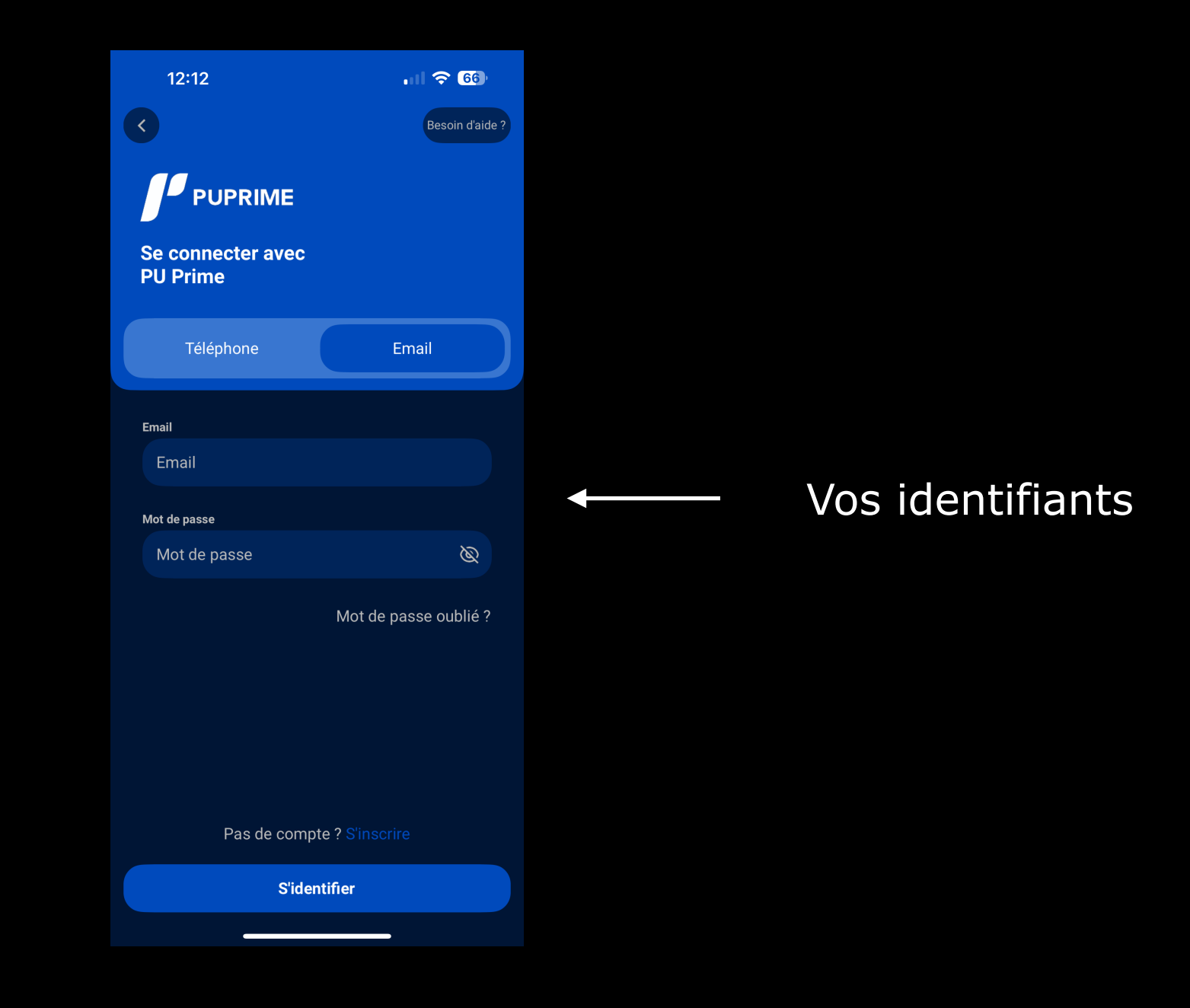

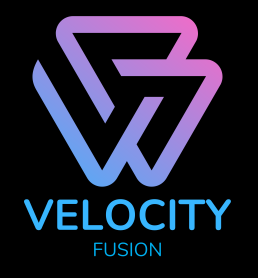

# ETAPE 4 : Ouvrir un compte Copy Trading sur l'appli PuPrime

Aprés avoir renseigné vos identifiants , cliquez sur « ouvrir un compte live »

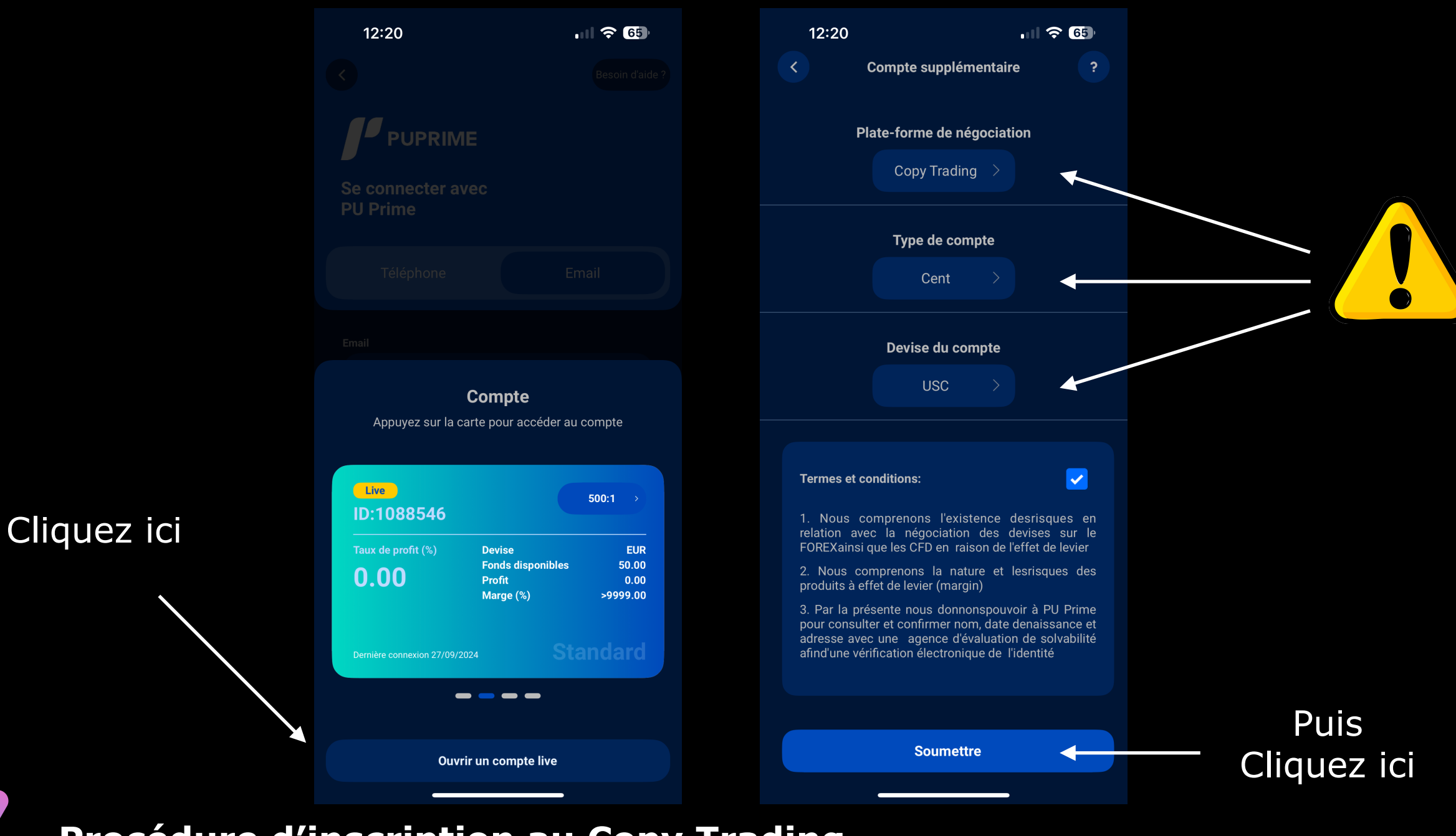

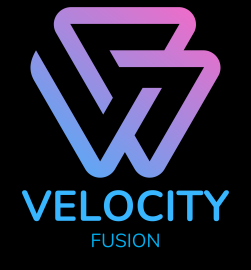

# Lorsque le compte est approuvé , effectuez un dépot sur ce compte via votre tableau de bord PuPrime

Vous avez la possibilité de faire un dépot en carte bancaire ou en crypto , le montant minimum du dépot est de 50\$ (Soit 5000USC)

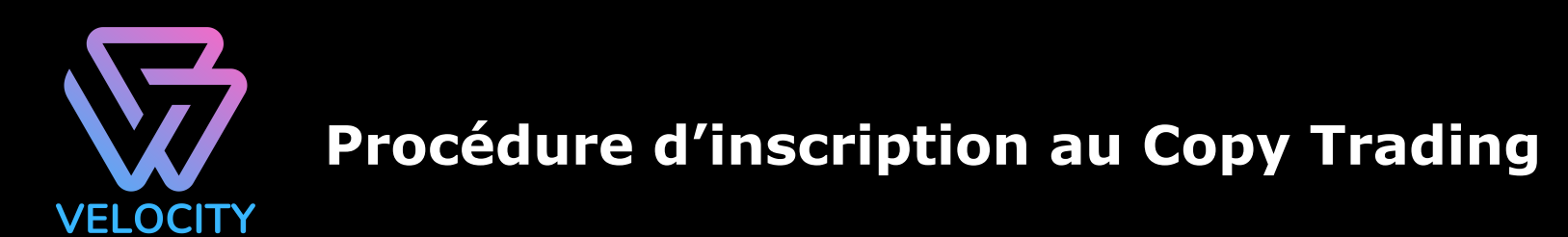

Lorsque votre compte sera validée , connectez vous sur ce compte dans l'appli en selectionnantle compte « copy trading »

| C the contract avec<br>C the contract avec<br>T the phone E not<br>T the phone E not<br>T the pho | 12:21                                                   | " 송 1                                      |               |
|----------------------------------------------------------------------------------------------------|---------------------------------------------------------|--------------------------------------------|---------------|
| Compare   Compare                                                                                                    |                                                         |                                            |               |
| Se connecter avec<br>D'iter entre<br>Carrier<br>Corper<br>Deryte sur la carte pour accéder au compte<br>Cever Traine<br>Deryte sur la carte pour accéder au compte<br>Cever Traine<br>Deryte sur la carte pour accéder au compte<br>Cever Sur la car                                 |                                                         |                                            |               |
| Téléphons Enait   Compte   Apuyez sur la carte pour accéder au compte   Copy Trading   D11337678   Manual Trading(USC)   Opy-Trading(USC)   Opy-Trading(USC) <                                                                                                    |                                                         |                                            |               |
| Evel<br>Compte<br>Deprese sur la carte pour accéder au compte<br>Deprese sur la carte pour accéder au compte<br>Deprese sur la carte pour la carte pour la ca                                                                                                    |                                                         |                                            |               |
| Compte   Apuez sur la carte pour accéder au compte   Cory Trading   Dot   D 1337678   Mual-Trading(USC)   Op-Trading(USC)   Op-Trading(USC)                                                                                                    |                                                         |                                            |               |
| Copy Trading   D:1337678     Manual-Trading(USC)   0   Neau de marge (%)   0   Profit(USC)   0     Profit(USC)   0     Profit(USC)   0     Profit(USC)     0     Profit(USC)     0 <th><b>Cor</b><br/>Appuyez sur la carte p</th> <th>npte<br/>our accéder au compte</th> <th>Cliquez sur l</th>                                                                                                    | <b>Cor</b><br>Appuyez sur la carte p                    | npte<br>our accéder au compte              | Cliquez sur l |
| Manual-Trading(USC)       Copy-Trading(USC)         0       Profit(USC)         0.00       Profit(USC)         0       Demière connexion 27/09/2024                                                                                                    | Copy Trading<br>ID:1337678                              |                                            | Trading       |
| Demière connexion 27/09/2024 Cent                                                                                                    | Manual-Trading(USC)<br>0<br>Niveau de marge (%)<br>0.00 | Copy-Trading(USC)<br>0<br>Profit(USC)<br>0 |               |
| Ouvrir un compte live                                                                                                    | Dernière connexion 27/09/2024                           | Cent                                       |               |
| Ouvrir un compte live                                                                                                    |                                                         |                                            |               |
|                                                                                                    | Ouvrir un                                               | compte live                                |               |

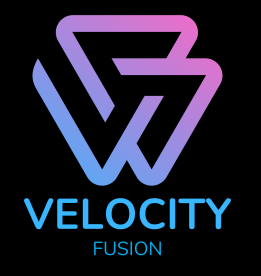

## Rejoignez la stratége Velocity Fusion en suivant les étapes ci dessous :

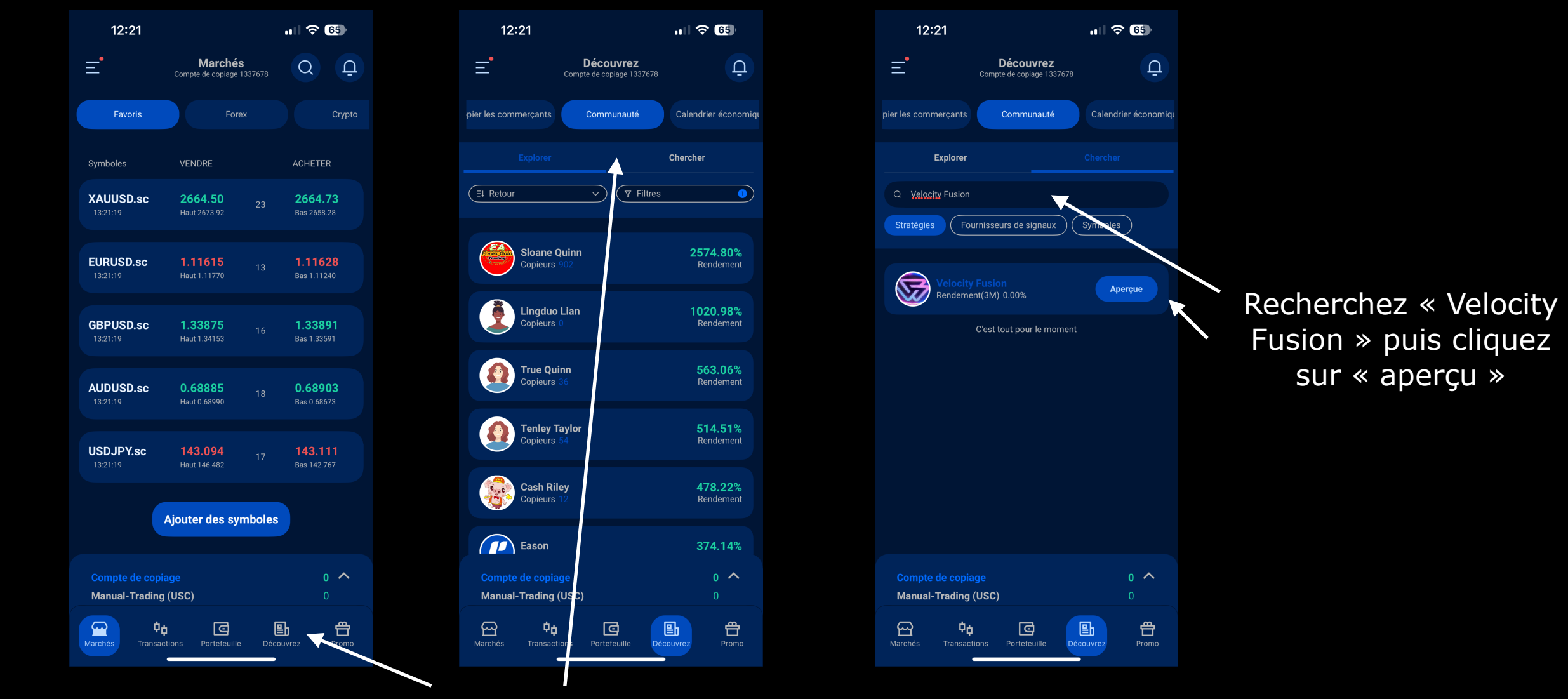

Cliquez sur « découvrez » puis sur « communauté »

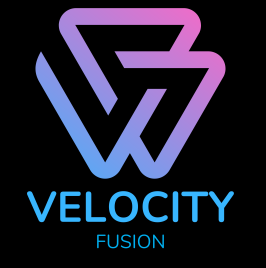

## Rejoignez la stratége Velocity Fusion en suivant les étapes ci dessous :

| 12:22                                                                                                    | i ≎ 65                              |   |                     |
|----------------------------------------------------------------------------------------------------|-------------------------------------|---|---------------------|
| Velocity Fusion                                                                                                    |                                     |   |                     |
| Velocity Fusion           Fournisseur de signaux:         Remi Pati           ID: B10002526         0           0.00%         0           Rendement(3M)         Copieurs | rice Westeel ><br>20%<br>apport (i) |   |                     |
| Vue d'ensemble Investi                                                                                                    |                                     | + | Cliquez sur « copie |
| Rendement mensuel 202                                                                                                    | 24 ~                                |   |                     |
|                                                                                                    |                                     |   |                     |
|                                                                                                    |                                     |   |                     |
| Rendement YTD                                                                                                    | 0.00%                               |   |                     |
| Rendement mensuel maximum<br>Perte mensuelle maximale                                                                                                    | 0.00%<br>0.00%                      |   |                     |
|                                                                                                    |                                     |   |                     |

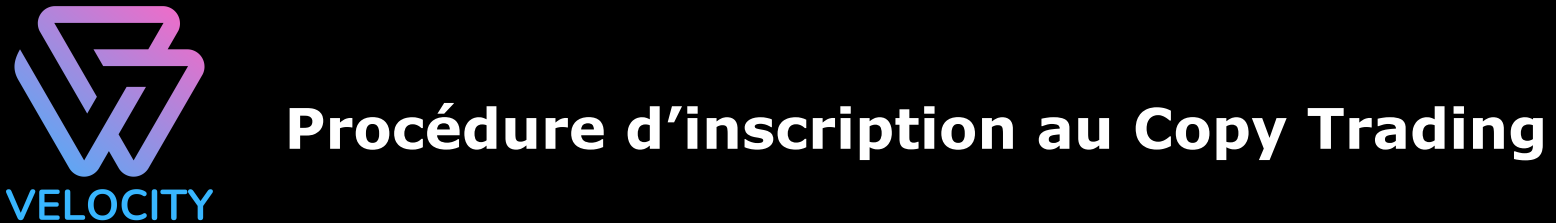

Rejoignez la stratége Velocity Fusion en suivant les étapes ci dessous , n'utilisez PAS DE RATIOS !

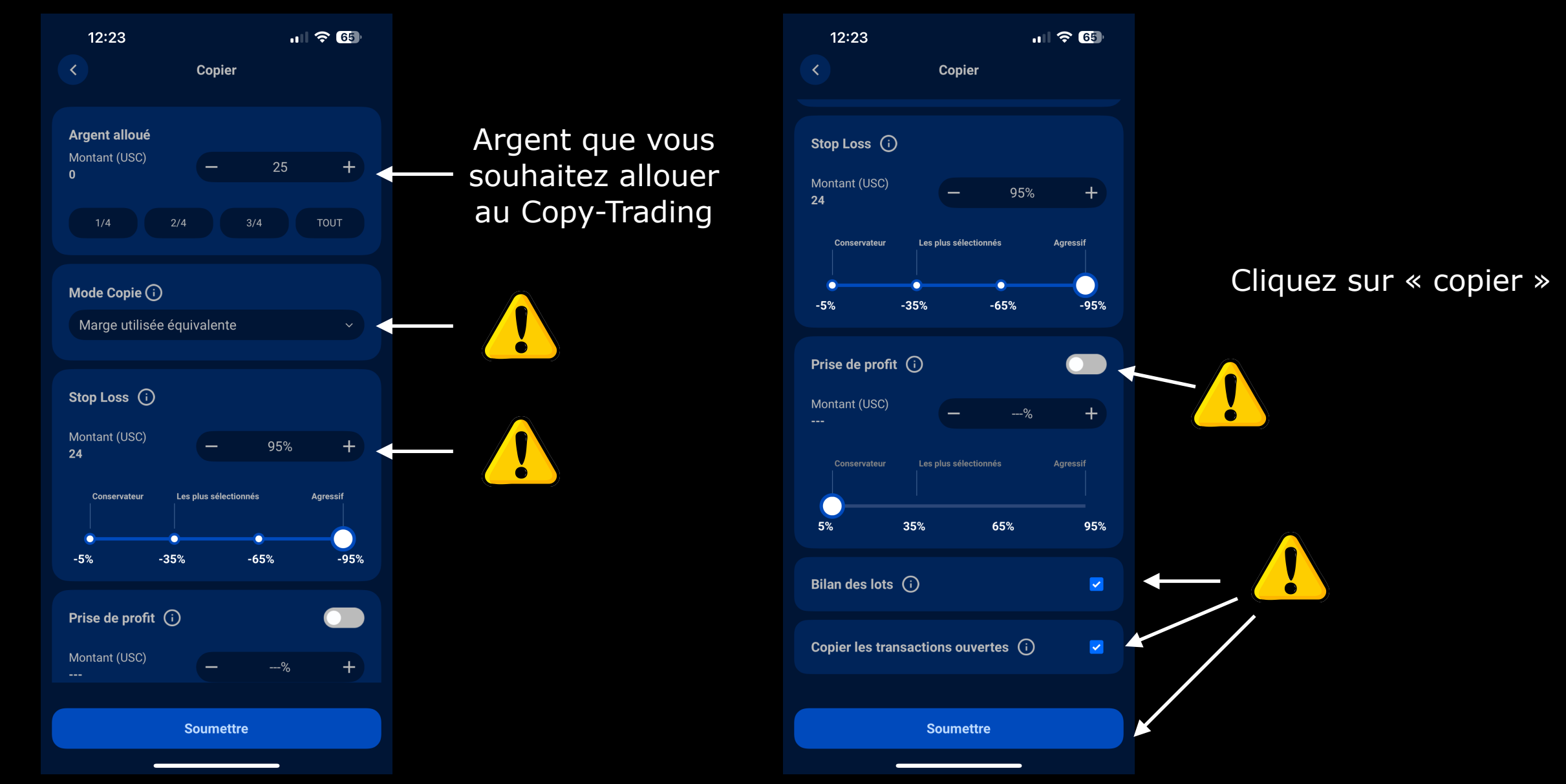

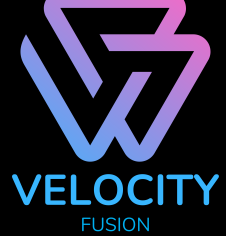

Rejoignez la stratégie Velocity Fusion en suivant les étapes ci-dessous, sans utiliser de ratios !

Nous déclinons toute responsabilité en cas d'utilisation de ratios ou de non-respect de la procédure. Pour obtenir des résultats optimaux conformes à la stratégie, suivez attentivement chaque étape !

\*\*Disclaimer\*\*

Le copy trading présente des risques financiers. Les performances passées ne garantissent pas les résultats futurs. En investissant, vous pouvez perdre tout ou partie de votre capital. Assurez-vous de bien comprendre les risques avant de vous engager. Il est conseillé de consulter un conseiller financier indépendant pour évaluer votre situation personnelle. Ce service n'est pas destiné à tous les investisseurs et ne constitue pas un conseil financier.

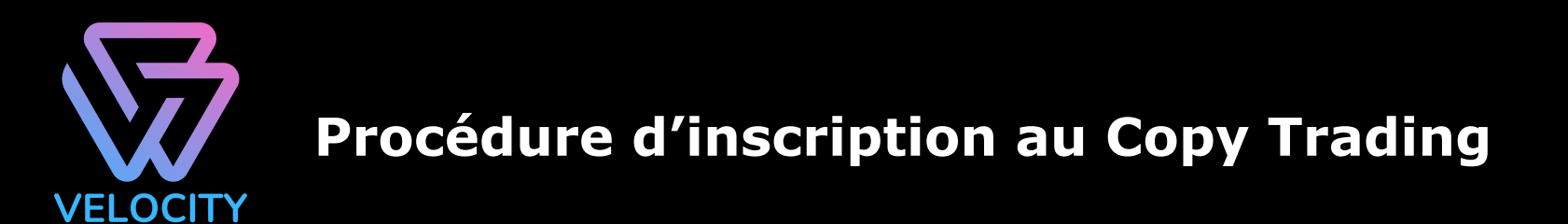